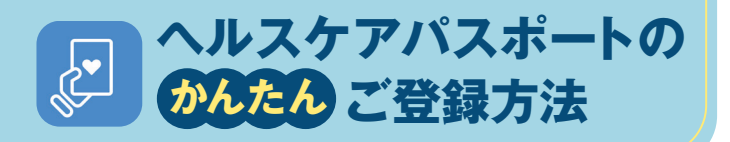

※表示画面はイメージです。実際の案内画面に沿ってご登録ください。

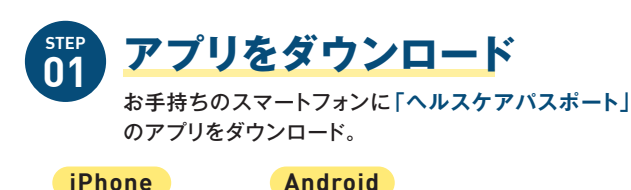

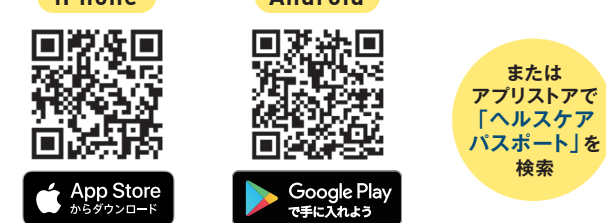

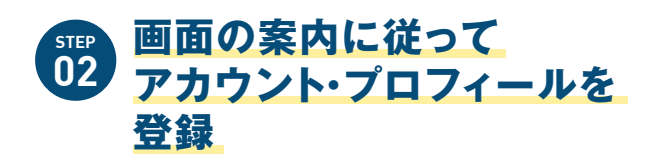

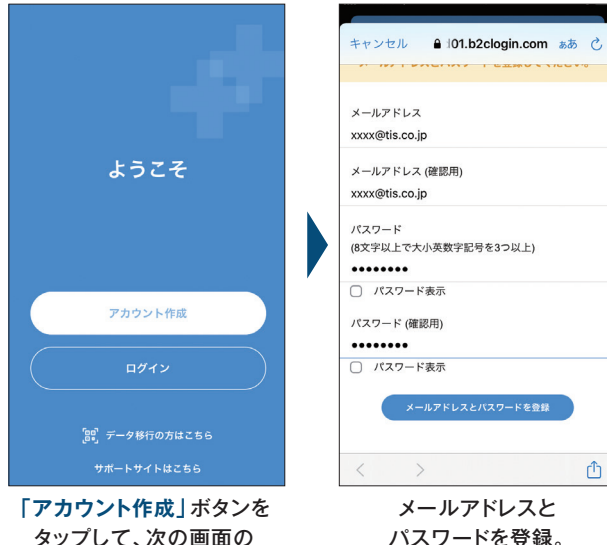

タップして、次の画面の 「利用規定」に同意。

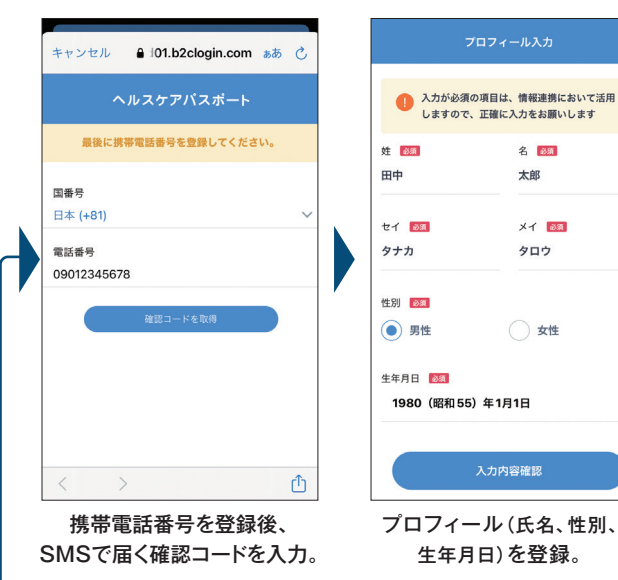

プロフィール(氏名、性別、 生年月日)を登録。

入力内容確認

しますので、正確に入力をお願いします

名 診療

X1 📷

タロウ

() 女性

太郎

## 医療施設の受付で STEP 03 施設連携を設定

「ヘルスケアパスポートの施設連携希望」と 受付スタッフにお声がけください。

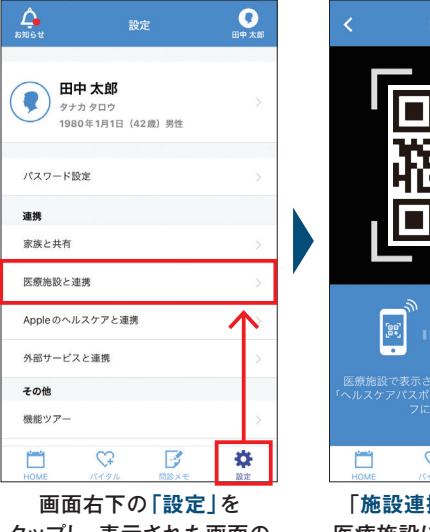

タップし、表示された画面の 「医療施設と連携」をタップ。

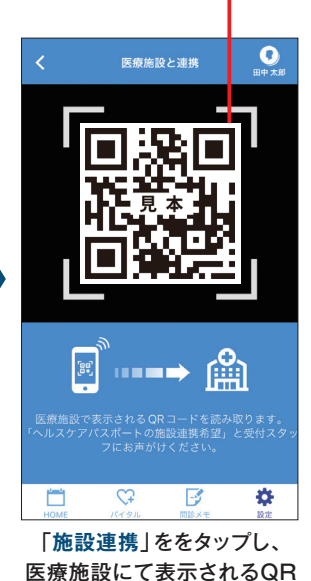

コードを読み込んで連携完了。 QRコードは(株)デンソーウェーブの登録商標です。

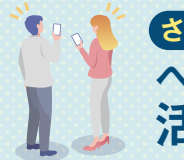

くならに便利な ヘルスケアパスポートの 活用方法

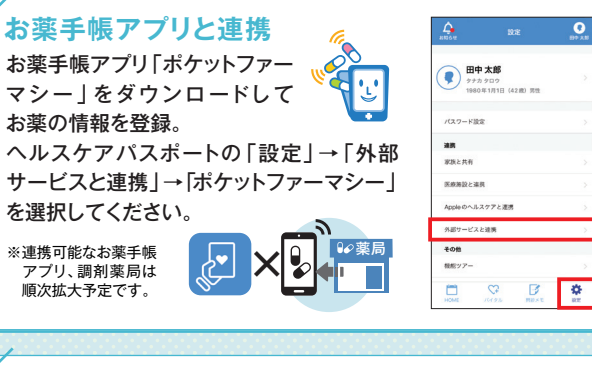

## 日々の健康管理

体重

体重・血圧などを入力し、健康管理に役立て ます。アップルのヘルスケアとの連携にも 対応。自分が承認した医師へ共有できます。 ※ただし医師による閲覧を完全に保証するものでは ありません。

血圧

| anoe<br>Anither- | クは医療施設  | UPR944E          | BPAN<br>BRSNRY |
|------------------|---------|------------------|----------------|
| <                | 2022/7/ | 14 (木)           | >              |
| <b>0</b> #E      | ۲       | 55 ku            | ~              |
| <b>O</b> aH      | • •     | 125/85<br>120/83 | 49 📈           |
| <b>O</b> #8      | ۲       | 60 m/s           | ~              |
| <b>0</b> #2      | ۲       | 36 🗠             | ~              |
| <b>0</b> ###     |         | 97 🐄             | ~              |
| 0 1983           | t 🕣     | 15 m/s           | ~              |
| 0                | • •     | - ns/            | . ~            |

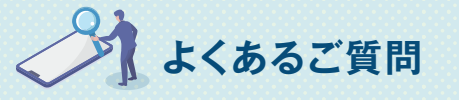

登録の際、SMS(ショートメッセージサービス)で Q 確認コードが届きません。

脈拍

以下をご確認ください。 ·ご利用のスマートフォンで、SMSを「受信拒否」に設定していませんか? ・SMSサービスが未契約になっていませんか? ·ご利用のスマートフォンがSMSに対応していますか? ・通信環境の悪いエリア内にいませんか? ・「機内モード」に設定していませんか? ・「WiFi(無線LAN)」等を利用してデータ受信していませんか?

体温 など

## Q 情報のセキュリティは大丈夫でしょうか?

ヘルスケアパスポートは、さまざまな金融機関のシステムを開発・運用 してきたTIS(株)が運営しています。厚生労働省、総務省、経済産業省の ガイドライン(3省2ガイドライン)にも準拠し、高度なセキュリティ対策 をしているため、安心・安全にご利用いただけます。

※本サービスで共有される医療情報は一部の項目に限られます。 共有される検査項目およびタイミングは医療施設ごとに異なります。 その他ご不明点はサポートデスクまでお問合せください。